# WordPress\_1

dr Suzana Marković, dipl.ing. el. suzana.markovic@vps.ns.ac.rs

#### Blog

Blog (skraćeno od ve**b log**) predstavlja lični veb sajt. Glavni sadržaj bloga su:

- razni tekstovi, slike, multimedijalni zapisi i dr.
- Na blogu korisnik može da ostavlja razne tekstove, članke...
- Čitaoci bloga mogu da ostavljaju komentare, da preuzimaju određene fajlove, itd.
- Vlasnik bloga ne mora poznavati html, php niti bilo koji drugi programski jezik da bi mogao da kreira sajt.

#### Početak

Kada kreirate sajt potrebno je da kupite domen (veb adresa) i platite server koji će hostovati vašu veb prezentaciju.

Jedna od mogućnosti:

https://www.hostgator.com/

#### Instalacija Wordpress-a

Podrazumeva instalaciju Xampp servera, onda i samog Wordpress-a.

Instalacija Xampp: <u>https://www.apachefriends.org/download.ht</u> ml

Wordpress:

https://wordpress.org/download/

#### XAMPP

 Instalacija je trivijalna i kada se završi potrebno je u panelu aktivirati Apache i MySQL servere.

| R                  | XAMPP Control Panel v3.2.4 |                |         |         |       |        | Je Conf |           |
|--------------------|----------------------------|----------------|---------|---------|-------|--------|---------|-----------|
| Modules<br>Service | Module                     | PID(s)         | Port(s) | Actions |       |        |         | Netst     |
|                    | Apache                     | 12028<br>15596 | 80, 443 | Stop    | Admin | Config | Logs    | 🗾 She     |
|                    | MySQL                      | 19080          | 3306    | Stop    | Admin | Config | Logs    | 들 Explo   |
|                    | FileZilla                  |                |         | Start   | Admin | Config | Logs    | 🚽 🛃 Servi |
|                    | Mercury                    |                |         | Start   | Admin | Config | Logs    | 🕑 Hel     |
|                    | Tomcat                     |                |         | Start   | Admin | Config | Logs    | Qui       |

#### Wordpess

Unutar xampp foldera postoji htdocs C:\..xampp\htdocs – u njemu treba napraviti folder u kome će biti sajt npr. *Moj\_sajt.* 

Otpakovati zipovan wordpress fajl i prebaciti ga u folder *Moj\_sajt*.

#### Localhost

Sada se u veb pregledaču ukuca localhost
 Izabere phpMyAdmin i kreira nova baza

| and the second second se | Applications                                | FAQs | HOW-TO Guides                 | PHPInfo      | phpMyAdr                  | nin      |
|----------------------------------------------------------------------------------------------------|---------------------------------------------|------|-------------------------------|--------------|---------------------------|----------|
|                                                                                                    |                                             |      |                               |              |                           |          |
|                                                                                                    | Recent Favorites                            | œ    | Databases                     |              |                           |          |
|                                                                                                    | mysql     performance_schema     phpmyadmin |      | <u>Moja baza</u>              | utf8mb4_gen  | eral_ci                   | ✓ Create |
|                                                                                                    | 🛨 🗐 test                                    |      | Database ▲ information_schema | Collation Ac | ction<br>Check privileges |          |

## Provera privilegija

| <i>←</i> | − 🛒 Server: 127.0.0.1 » 🗊 Database: moja_baza |            |              |          |                |       |                                                    |                                                               |                   |           |                   |                         |
|----------|-----------------------------------------------|------------|--------------|----------|----------------|-------|----------------------------------------------------|---------------------------------------------------------------|-------------------|-----------|-------------------|-------------------------|
|          | и :                                           | Structure  | SQL          | 🔍 Sea    | arch 🗐 Qu      | iery  | Export                                             | 🐺 Import                                                      | 🥜 Ор              | erations  |                   | Privileges              |
| ſ        | &                                             | Users havi | ng access to | o "moja_ | baza"          |       |                                                    |                                                               |                   |           |                   |                         |
|          |                                               | User name  | Host name    | Туре     | Privileges     | Grant | Action                                             |                                                               |                   |           |                   |                         |
|          |                                               | root       | 127.0.0.1    | global   | ALL PRIVILEGES | Yes   | 🐉 Edit privi                                       | leges 🔳 Expo                                                  | rt                |           |                   |                         |
|          |                                               | root       | ::1          | global   | ALL PRIVILEGES | Yes   | 🐉 Edit privi                                       | leges 📕 Expo                                                  | rt                |           |                   |                         |
|          |                                               | root       | localhost    | global   | ALL PRIVILEGES | Yes   | 🐉 Edit privi                                       | leges 🔳 Expo                                                  | rt                |           |                   |                         |
|          |                                               |            |              |          |                |       | Databas     Global     Change pa     ONo Password: | es SQL<br>Database Cha<br>ssword<br>ord<br>Enter:<br>Re-type: | Status ange passw | vord Logi | accour<br>n Infor | nts 🗐 E<br>mation<br>Go |

## Podešavanja

RUN

## U sledećem koraku se u pretraživaču otkuca: localhost/Moj\_sajt/wp-admin Izabere se jezik (engleski)

Below you should enter your database connection details. If you're not sure about these, contact your host.

|   | Database Name | Moja_baza | The name of the database you want to use with WordPress.                            |
|---|---------------|-----------|-------------------------------------------------------------------------------------|
|   | Username      | root      | Your database username.                                                             |
|   | Password      |           | Your database password.                                                             |
|   | Database Host | localhost | You should be able to get this info from you web host, if localhost doesn't work.   |
| 1 | Table Prefix  | wp_       | If you want to run multiple WordPress installations in a single database, change th |
|   | Submit        |           |                                                                                     |

## Još podešavanja

#### Information needed

Please provide the following information. Don't worry, you can always change these settings later.

|                                                                                                    | Site Title        | Add and a sta                                                                                             |                                                      |  |  |  |  |
|----------------------------------------------------------------------------------------------------|-------------------|----------------------------------------------------------------------------------------------------|------------------------------------------------------|--|--|--|--|
| /                                                                                                    | Site fille        | ivioj sajt                                                                                                |                                                      |  |  |  |  |
|                                                                                                    | Username          | admin                                                                                                    |                                                      |  |  |  |  |
| and the second second sec |                   | Usernames can have only alphanumeric characters, spaces, underscores, hyphens, periods, and the @ symbol. |                                                      |  |  |  |  |
|                                                                                                    | Password          | 123456                                                                                                    | 💋 Hide                                               |  |  |  |  |
|                                                                                                    | 1                 | Very weak                                                                                                 |                                                      |  |  |  |  |
|                                                                                                    |                   | Important: You will need this passw                                                                       | ord to log in. Please store it in a secure location. |  |  |  |  |
|                                                                                                    | Confirm Password  | Confirm use of weak password                                                                              |                                                      |  |  |  |  |
| /                                                                                                    | Your Email        |                                                                                                    |                                                      |  |  |  |  |
|                                                                                                    |                   | Double-check your email address be                                                                        | efore continuing.                                    |  |  |  |  |
|                                                                                                    | Search engine     | Discourage search engines from                                                                            | indexing this site                                   |  |  |  |  |
|                                                                                                    | visibility        | It is up to search engines to honor t                                                                     | his request.                                         |  |  |  |  |
|                                                                                                    | Install WordPress |                                                                                                    |                                                      |  |  |  |  |

# Pristup administrativnom panelu sajta

Administraciji sajta se pristupa putem linka adresasajta/wp-admin/

panel za logovanje, u čijim se poljima unose korisničko ime (admin) i lozinka (123456).

#### Logovanje na kontrolnu tablu Wordpress-a

|                                                                                                    | Success!           |                                    |                           |
|----------------------------------------------------------------------------------------------------|--------------------|------------------------------------|---------------------------|
| TATIS OF A DESCRIPTION OF A DESCRIPTION OF<br>A DESCRIPTION OF A DESCRIPTION OF A DESCRIPTION OF A DESCRIPTION OF A DESCRIPTION OF A DESCRIPTION OF A DESCRIPTION OF A DESCRIPTION OF A DESCRIPTION OF A DESCRIPTION OF A DESCRIPTION OF A DESCRIPTION OF A DESCRIPTION OF A DESCRIPTION | WordPress has beer | n installed. Thank you, and enjoy! | Username or Email Address |
| Terra and a second second second second second second second second second second second second second second s                                                                                                    | Username           | admin                              | Password                  |
|                                                                                                    | Password           | Your chosen password.              | •••••                     |
|                                                                                                    | Log In             |                                    | Remember Me               |
|                                                                                                    |                    |                                    |                           |

#### Kontrolna tabla -Dashboard

| 🕅 🖀 Moj sajt 🛡                    | 0 <b>+</b> New                                                                                                    |                                 |                                  |
|-----------------------------------|----------------------------------------------------------------------------------------------------|---------------------------------|----------------------------------|
| Dashboard                         | Dashboard                                                                                                    |                                 | Scree                            |
| Updates                           | Welcome to WordPress!                                                                                                    |                                 |                                  |
| 🖈 Posts                           | We've assembled some links to get you started:                                                                                                    |                                 |                                  |
| 9) Media                          | Get Started                                                                                                    | Next Steps                      | More Actions                     |
| Pages                             |                                                                                                    | Write your first blog post      | Manage widgets                   |
| Comments                          | Customize your site                                                                                                    | + Add an About page             | Manage menus                     |
| 🔊 Appearance                      | or, <u>change your theme completely</u>                                                                                                    | Set up your homepage            | Turn comments on or off          |
| 🖉 Plugins                         |                                                                                                    | View your site                  | Learn more about getting started |
| 🕹 Users                           |                                                                                                    |                                 |                                  |
| 🖋 Tools                           | Site Health Status                                                                                                    | Quick Draft                     | ~ ¥ *                            |
| 🖬 Settings                        | No information yet                                                                                                    | Title                           |                                  |
| <ul> <li>Collapse menu</li> </ul> | Site health checks will automatically run periodically to gather information about your site. You can also <u>visit the Site Health screen</u> to gather information about your site now. | Content<br>What's on your mind? | Drag boxes he                    |
|                                   | At a Glance                                                                                                    |                                 |                                  |
|                                   |                                                                                                    |                                 |                                  |

#### Stavke levog menija

Posts – deo administracije u kome se vrši unos, izmene i brisanje svih članaka na sajtu. Članci predstavljaju tekstove sa vremenskom dimenzijom, tipa vesti, blog postovi i tome slično.

Media – Svi multimedijalni materijali koji se upload-uju na sajt. Praktično se ova stavka retko koristi jer se unos vrši kod samih članaka.

#### Stavke levog menija

- Links deo administracije u kome se vrši dodavanje, brisanje i izmene linkova npr. prijatelja.
- Pages važan deo administracije u kome se vrši unos, izmene i brisanje svih stranica sajta koje nemaju vremensku dimenziju, kao što su kontakt strane, strana o nama i tome slično.
  - Comments deo administracije u kome se vrši objava, brisanje, editovanje komentara koje posetioci ostave na sajtu.

#### Stavke levog menija

Stavke apperance, plugins predstavljaju sistemski deo WordPress administracije i biće opisane u nastavku.

 Users – predstavlja odeljak administracije u okviru koga se dodaju novi korisnici, blogeri, administratori i autori tekstova.

#### Razlika između stranica i članaka

#### Page - stranica

Stranica sajta;

Npr. stranica Kontak, Galerija slika itd;

 Nezavisan entitet – postoji sama za sebe;

Navigacioni meni najčešće vodi do stranica;

 Nije "time-sensitive", prioritet stranice ne zavisi od vremena kreiranja.

#### Post - članak

- Deo je kolekcije;
- Blogovi imaju listu postova;

On je "time-sensitive", što znači da je najnoviji uvek na vrhu.

## Podešavanje teme

| 🚳 Dashboard       | Themes 3 Add New Search installed themes                          |                                                  |
|-------------------|-------------------------------------------------------------------|--------------------------------------------------|
| 🖈 Posts           | Twenty Twarty metals mere woods                                   |                                                  |
| <b>9</b> ] Media  |                                                                   | Home About Blog Contact                          |
| 📕 Pages           | Welcome to the Swedish<br>Museum of Medern Art                    |                                                  |
| Comments          | Museum of Modern Art                                              | Add Themes Upload Theme                          |
| Appearance Themes | atofinis offantolar Mille<br>123 Storgatan, Umež groo—groo say kr | 3927 Featured Popular Latest Favorites 🌣 Feature |
| Customize         |                                                                   |                                                  |
| Widgets           |                                                                   |                                                  |
| Menus             | Active: Twenty Twenty Customize                                   | NEWSUP<br>Lives & Nugares                        |
| Background        |                                                                   |                                                  |

#### Podešavanje teme

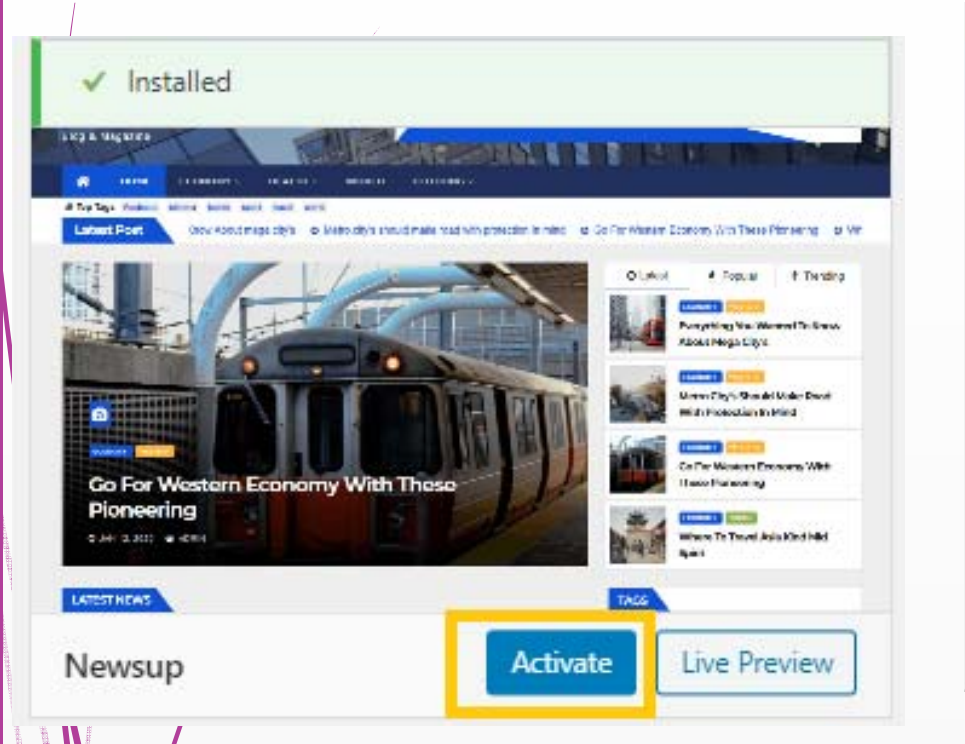

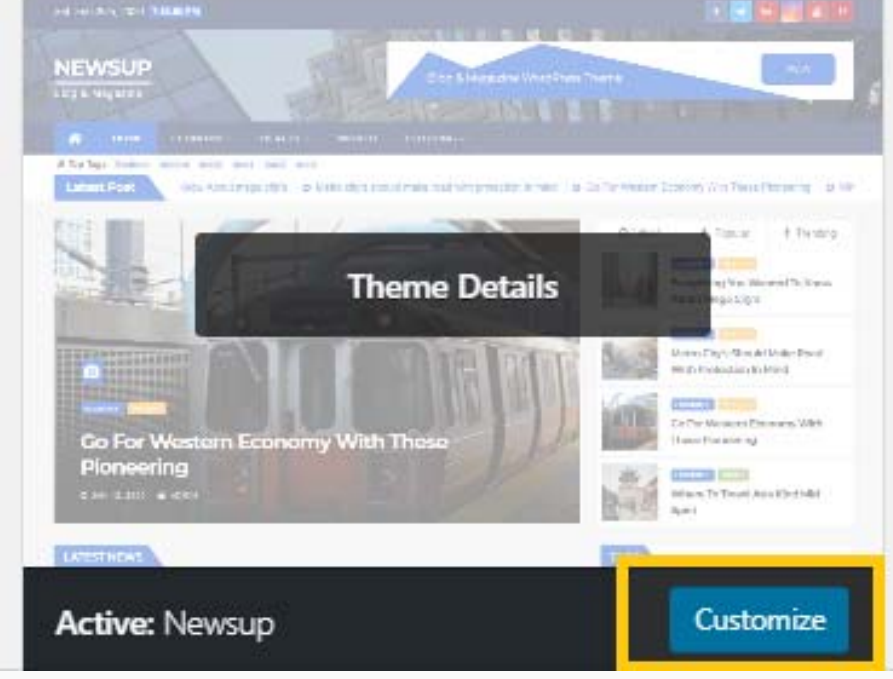

Nakon instalacije teme, ista se najpre aktivira, a onda se vrši njeno podešavanje.

## Osnovna podešavanja

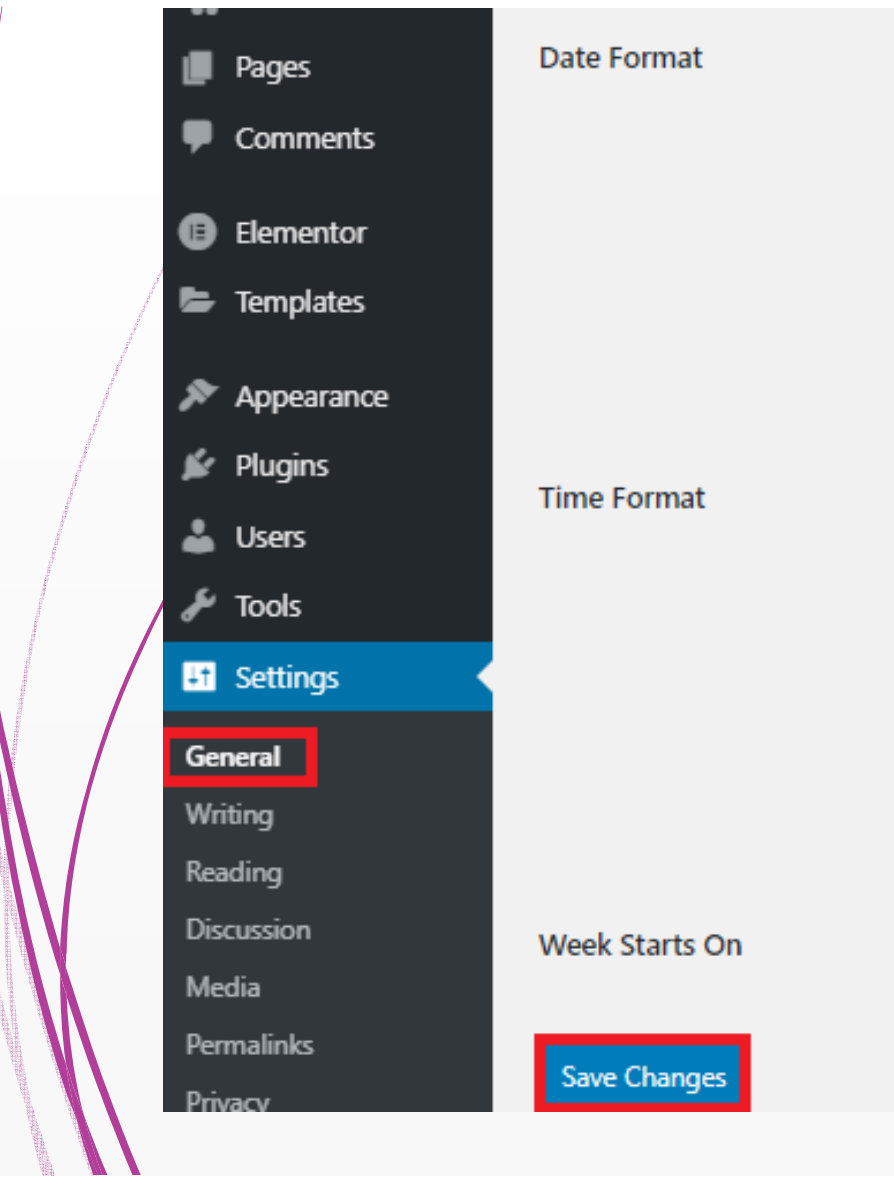

| September 26, 2020  | Fj,Y  |
|---------------------|-------|
| 0 2020-09-26        | Y-m-d |
| 09/26/2020          | m/d/Y |
| 26/09/2020          | d/m/Y |
| O Custom:           | d/m/Y |
| Preview: 26/09/2020 |       |
|                     |       |
| 🔿 7:46 pm           | g:i a |
| 7:46 PM             | g:i A |
| 19:46               | H:i   |
| O Custom:           | H:i   |
| Preview: 19:46      |       |
|                     |       |

Documentation on date and time formatting.

Monday 🗸 🗸

## Podešavanje hedera

| ×                               | Published |
|---------------------------------|-----------|
| You are customizing<br>Moj sajt | 0         |
| Active theme<br>Newsup          | Change    |
| Newsup Pro Available!           | Go Pro    |
| Theme Options                   | >         |
| Site Identity                   | >         |
| Frontpage Options               | >         |
| Colors                          | >         |
| Header Image                    | >         |
| Background Image                | >         |

| Content Layout Settings            | >  |   |      |   |        |
|------------------------------------|----|---|------|---|--------|
| Header Options                     | >  |   |      |   |        |
| Date and Author                    | 9  |   |      |   |        |
| Single Post                        |    |   | 🧭 f  | ۳ | in 🛛 🍐 |
| You Missed Section                 | 1  | - |      |   |        |
| Footer Options                     | 15 | 6 | 10-1 | 8 |        |
| Post Image Settings                | >  |   |      |   |        |
| _                                  |    |   |      |   |        |
| Hide / Show Date                   |    |   |      |   |        |
| Hide / Show Time                   |    |   |      |   |        |
| Date / Time in header display type | 2: |   |      |   |        |
| Theme Default Setting              |    |   |      |   |        |
| O From WordPress Setting           |    |   |      |   |        |
| Hide / Show Social Icon            |    |   |      |   |        |
| Facebook URL                       |    |   |      |   |        |
| www.facebook.com                   |    |   |      |   |        |
|                                    |    |   |      |   |        |

## Site identity

| ×                           |                                                                                  | Published                       | Sun. Sep 6th, 2020 3:22:34 PM |            |
|-----------------------------|----------------------------------------------------------------------------------|---------------------------------|-------------------------------|------------|
| <                           | Customizing<br>Site Identity                                                     | Â                               | Zanimljivosti                 | R          |
| Logo                        |                                                                                  | ,                               | 🔗Od svaga po malo             | T          |
|                             | Select logo                                                                      |                                 | номе                          |            |
| ite T                       | itle                                                                             |                                 |                               |            |
| Zani                        | imljivosti                                                                       |                                 | Latest Post rid! 0            | D Hello wo |
| īaglir                      | ie                                                                               |                                 |                               |            |
| Od s                        | svaga po malo                                                                    |                                 |                               |            |
| 🕑 Di                        | isplay Site Title and Tagl                                                       | ine                             |                               |            |
| Site lo                     | con                                                                              |                                 |                               |            |
| Site Ico<br>bookn<br>mobile | ons are what you see in<br>nark bars, and within the<br>e apps. Upload one here: | browser tabs,<br>WordPress<br>! |                               |            |
| Site In                     | ons should he sauare an                                                          | d at least 512 x                |                               |            |

#### Visit Site - Dashboard

Svaka promena na sajtu vidljiva je odmah klikom na Visit Site (gornji levi ugao)

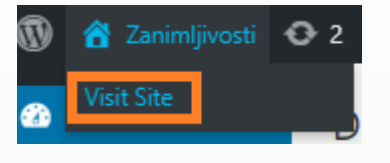

Dalja podešavanja na sajtu obavljaju se klikom na Dashboard (gornji levi ugao)

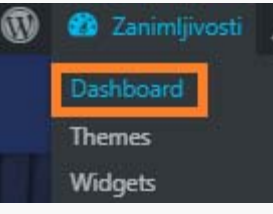

#### **Dodavanje stranica**

| 🕅 偖 Zanimljivosti | 🛡 0 🕂 New           |                                           |            |                 |
|-------------------|---------------------|-------------------------------------------|------------|-----------------|
| 🚳 Dashboard       | Pages Add New       |                                           | Save draft | Preview Publish |
| 🖈 Posts           | All (0)   Trash (2) |                                           |            |                 |
| <b>9</b> ] Media  |                     |                                           |            |                 |
| 📙 Pages 🔹         | 🗆 Title             |                                           |            |                 |
| All Pages         | No pages found.     | Aktuelnosti                               |            |                 |
| Add New           | 🗋 Title             | _                                         |            |                 |
| Comments          |                     | Start writing or type / to choose a block |            | +               |
| Appearance        |                     |                                           |            | -               |
|                   |                     |                                           |            |                 |
| Gale              | erija slika         |                                           |            |                 |
|                   |                     |                                           |            |                 |
| /  Kont           | takt                |                                           |            |                 |
|                   | Carre               |                                           |            |                 |
|                   | ama                 |                                           |            |                 |
|                   |                     |                                           |            |                 |
|                   | stna strana         |                                           |            |                 |
|                   |                     |                                           |            |                 |
|                   |                     |                                           |            |                 |

#### Kreiranje stranica

# Svi postovi koji se budu pravili ići će u aktuelnosti.

Podešavanje:

|                   |                     | Reading Settings           |                                                                                    |
|-------------------|---------------------|----------------------------|------------------------------------------------------------------------------------|
| Plugins<br>Users  | General<br>Writing  | Your homepage displays     | <ul> <li>Your latest posts</li> <li>A <u>static page</u> (select below)</li> </ul> |
| lools<br>Settings | Reading             |                            | Homepage: Početna strana 🗸                                                         |
| Collapse menu     | Discussion<br>Media |                            | Posts page: Select V                                                               |
|                   | Permalinks          |                            | — Select —<br>Aktuelnosti                                                          |
|                   |                     | Blog pages show at most    | 10 pos Galerija slika<br>Kontakt                                                   |
|                   |                     | Svndication feeds show the | O nama<br>Početna strana                                                           |

#### Kreiranje menija

| <b>»</b> | Appearance   | IR       |                                                                                                    |
|----------|--------------|----------|----------------------------------------------------------------------------------------------------|
| <b>k</b> | Themes       | <u> </u> | Menu structure                                                                                                    |
| 4        | Customize    |          |                                                                                                    |
| ۶        | Widgets      |          | Menu Name Glavni Create Menu                                                                                                    |
|          | Menus        |          | Give your menu a name then click Create Menu                                                                                                    |
|          | Header       | A        | eive your mend a name, men eiek ereate mend.                                                                                                    |
| <b>~</b> | Background   |          | Menus                                                                                                    |
|          | Theme Editor |          | Pages                                                                                                    |
|          |              |          | Bill Line and the second second secon |
|          |              |          | Most Recent       View All       Search <ul> <li>Početna strana — Front Page</li> <li>Aktuelnosti — Posts Page</li> <li>Galerija slika</li> <li>Kontakt</li> <li>O nama</li> </ul> <ul> <li>Add to Menu</li> </ul> <ul> <li>Save Menu</li> </ul>                                                                                                    |
|          |              |          |                                                                                                    |

#### Kreiranje podmenija

#### Kreiranu stavku menija možemo podvući pod neku drugu i na taj način kreirati podmeni.

Drag the items into the order you prefer. Click the arrow on the right of the item to

|   | Početna strana  | Front Page 🛛 🔻          |               |              |
|---|-----------------|-------------------------|---------------|--------------|
|   | Aktuelnosti     | Posts Page 🔞 😚 Zanimlji | ivosti 🖸 1    |              |
| 1 | Galerija slika  | Page 🗡 Visit Site       | GALERIJA SLIP | KA KONTAKT Y |
|   | Kontakt         | Page 🔻                  |               | O NAMA       |
|   | O nama sub item | Page 🔻                  |               |              |
|   |                 |                         |               |              |

## Šta je Plugin?

Kuhinja (veb-sajt): Pranje sudova ručno

- Mašina za pranje sudova
  - Automatizacija posla svi sudovi peru se u mašini

#### Dodatak koji automatizuje neku aktivnost.

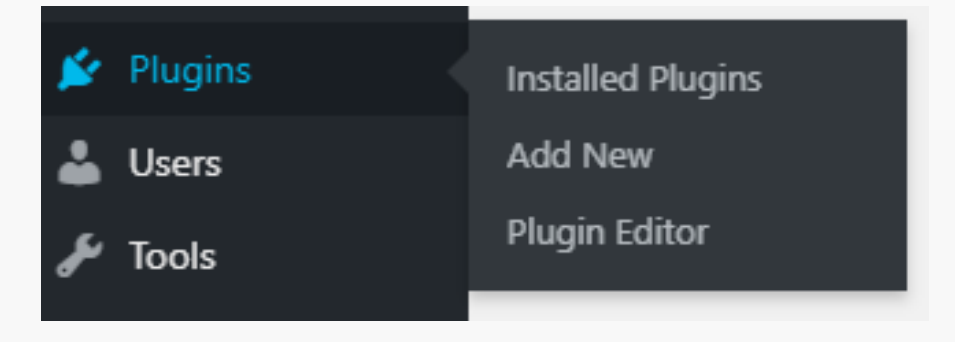

## Galerija slika

- Na stranici koja će biti galerija:
  - Add block image gallery
  - Media library upload files
  - Selektuju se željene slike sa nekog drajva u ubace u biblioteku
    - Podešavaju se parametri slike (Caption opciono, Alt preporučljivo)

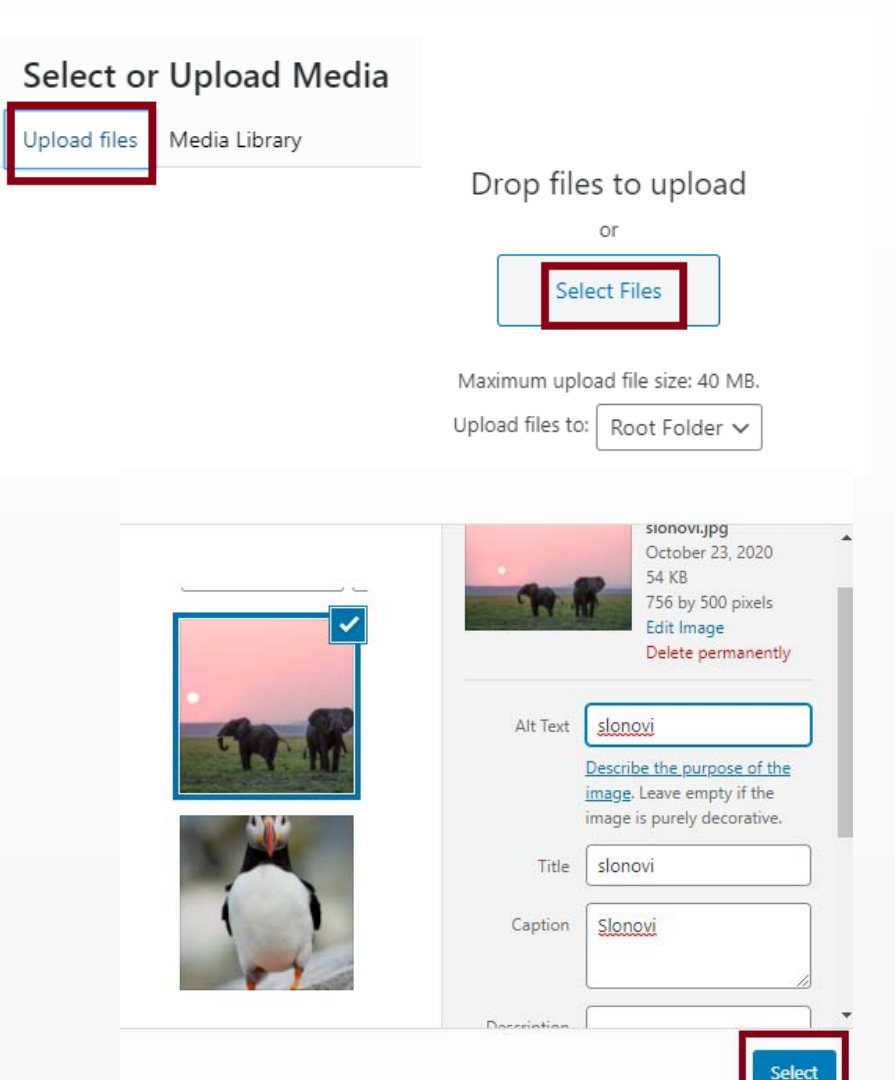

#### Galerija slika

- Kada se ubaci 1. slika svojstvo bloka mora biti Gallery da bi u istom bloku mogli dodati ostale slike
- Podešava se broj kolona i veličina slika (Large, Medium...)
  - Klikom na Media Library dodaju se ostale slike iz biblioteke na isti način kao i 1.
  - Edit gallery omogućava dodavanje slika (Add to gallery) i na kraju, kada se dodaju željene slike, Update gallery.

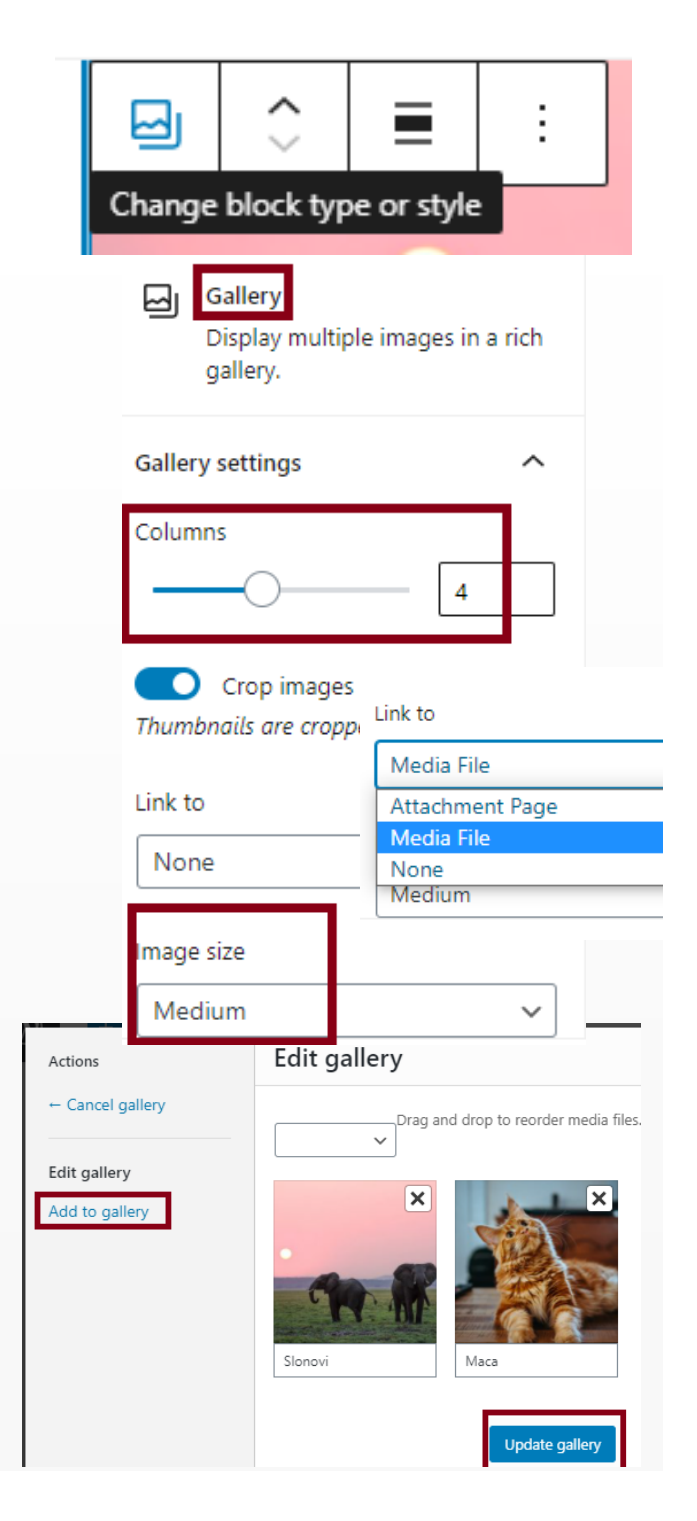

#### Galerija slika

Može se postaviti i link galerije, tako da svaka izabrana slika vodi ka tačno ødređenoj slici njenih maksimalnih dimenzija (Media File).

Stranica Galerija slika ne mora da ima Sidebar.

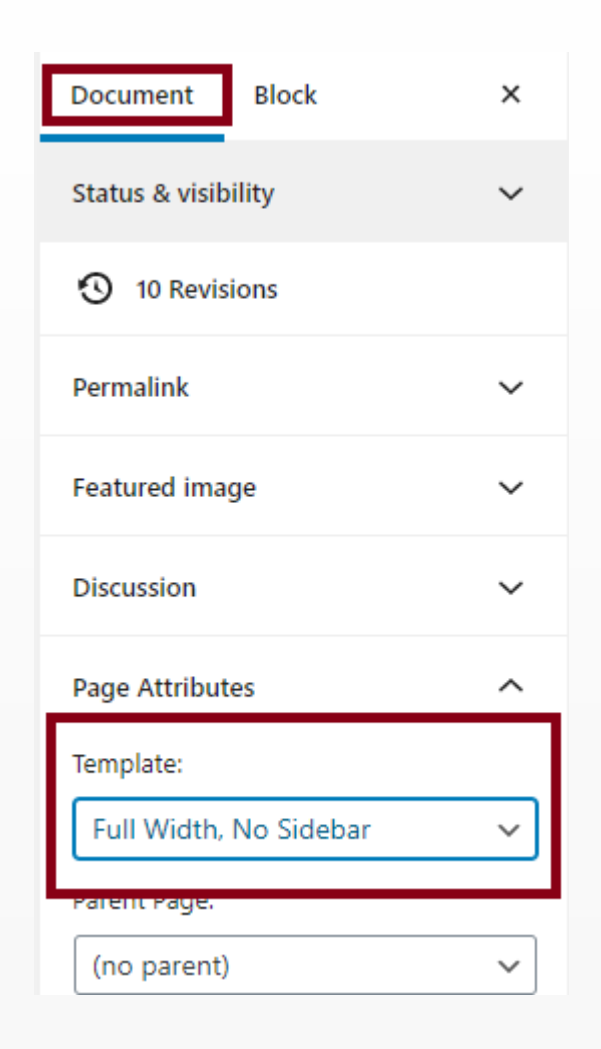

#### Galerija slika – napredna podešavanja pomoću Plugin-a

#### Instalacija i aktivacija dodatka.

| /_ | Keyword 🗸 👷 f | eatherlight ×                                                                                                    |                             |
|----|---------------|----------------------------------------------------------------------------------------------------|-----------------------------|
|    |               | WP Featherlight – A Simple<br>jQuery Lightbox<br>An ultra lightweight jQuery lightbox for<br>WordPress images and galleries.<br>By Cipher | Install Now<br>More Details |

#### Galerija slika – napredna podešavanja pomoću Plugin-a

#### Instalacija 2. plugin-a za galeriju

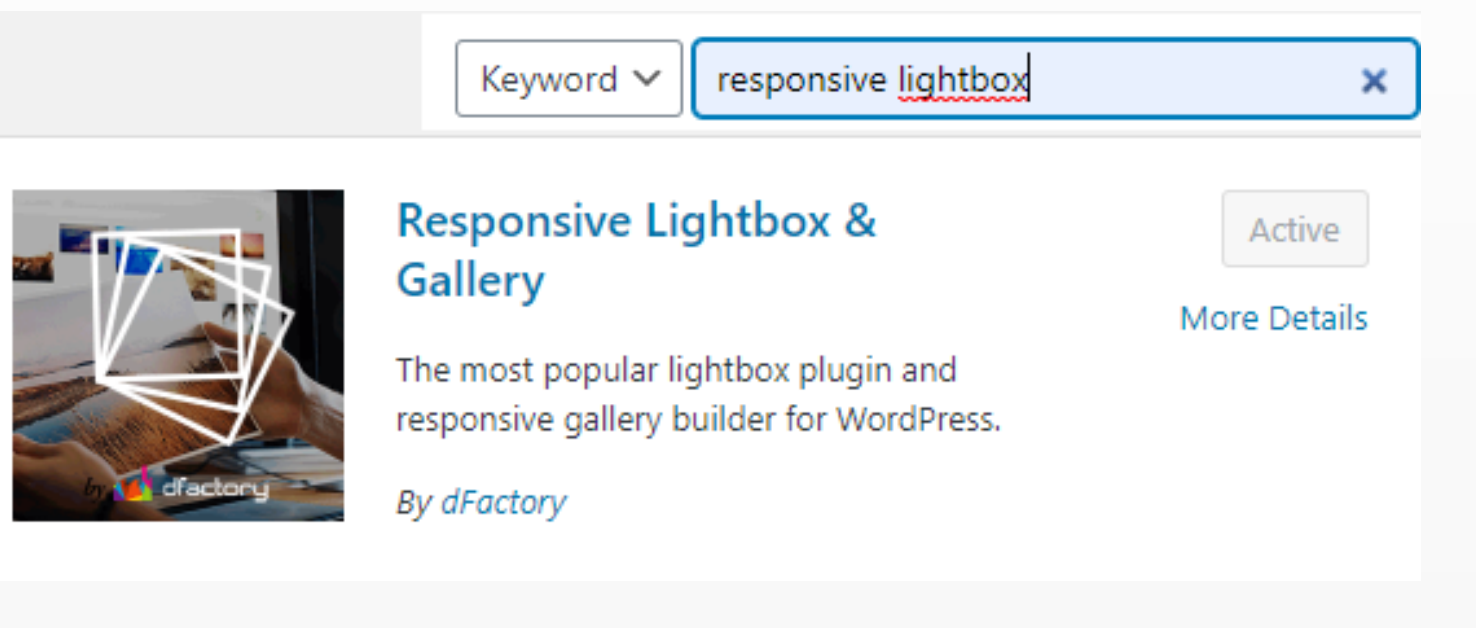

## **Plugin – lightbox**

Nakon instalacije, plugin se aktivira i izabere neka od vrsta u okviru njegovih podešavanja. Šta se dešava sa slikama u galeriji?

| Contact        | General                                                                                                    | Lightboxes | Galleries | Builder       | Folders       | Remote Library         | Add-ons             |                    |
|----------------|----------------------------------------------------------------------------------------------------|------------|-----------|---------------|---------------|------------------------|---------------------|--------------------|
| 🗐 Gallery      | General settings                                                                                                    |            |           |               |               |                        |                     |                    |
| 🗹 Lightbox 🗸 🗸 |                                                                                                    |            |           |               |               |                        |                     |                    |
| General        | Introduction                                                                                                    | Tour       | Start     | Tour          |               |                        |                     |                    |
| Lightboxes     | Take this tour to quickly learn about the use of this plugin.                                                                                                    |            |           |               |               |                        |                     |                    |
| Galleries      |                                                                                                    |            |           |               |               |                        |                     |                    |
| Builder        | Default lightbox         SwipeBox         prettyPhoto         FancyBox         Nivo Lightbox         Image Lightbox         TosRUs                                                                                                    |            |           |               |               |                        |                     |                    |
| Folders        | Featherlight   Magnific Popup                                                                                                    |            |           |               |               |                        |                     |                    |
| Remote Library |                                                                                                    |            | Select    | your preferr  | ed ligthbox e | ffect script or get ou | ir <u>premium e</u> | <u>(tensions</u> , |
| Add-ons        | Selector                                                                                                    |            | lightl    | box           |               |                        |                     |                    |
| Elementor      |                                                                                                    |            | Enter t   | he rel select | or lightbox e | ffect will be applied  | to.                 |                    |
| Templates      |                                                                                                    |            |           |               |               |                        |                     |                    |
|                | Images Contraction Contraction |            |           |               |               |                        |                     |                    |